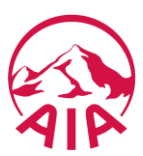

## HƯỚNG DẪN THANH TOÁN HÓA ĐƠN PHÍ BẢO HIỂM TẠI NGÂN HÀNG TRỰC TUYẾN CỦA NH TMCP SÀI GÒN THƯƠNG TÍN (SACOMBANK)

B122.05 - Phiên bản 2.0 - Áp dụng từ ngày 13 tháng 06 năm 2019

## Bước 1: Quý khách đăng nhập Ngân hàng trực tuyến của Sacombank và lựa chọn chức năng "Thanh toán hóa đơn"

- Truy cập vào trang thông tin điện tử <u>www.isacombank.com</u>
- Chọn Dịch vụ Ngân hàng Trực tuyến
- Đăng nhập Ngân hàng Trực tuyến

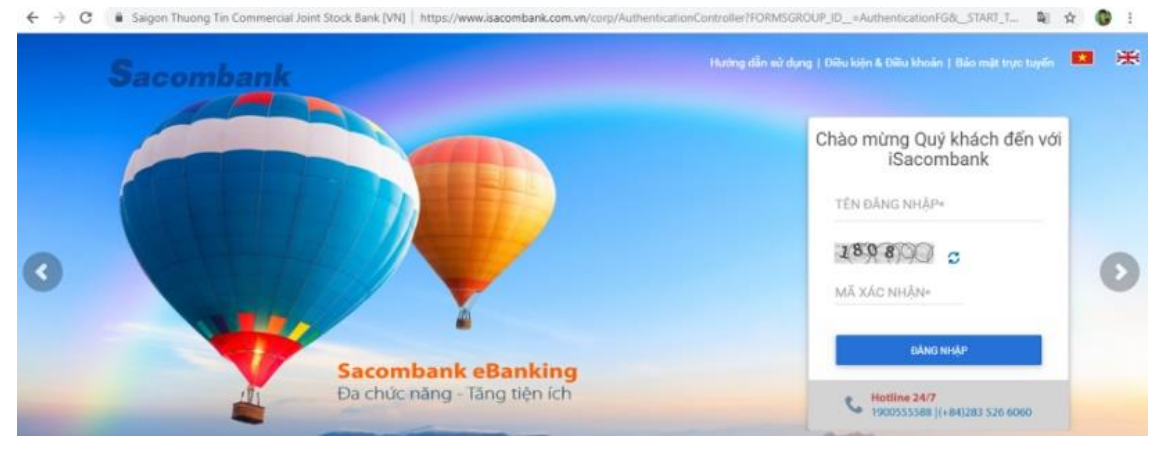

• Chọn "Giao dịch"/ "Thanh toán"/ "Thanh toán hóa đơn"

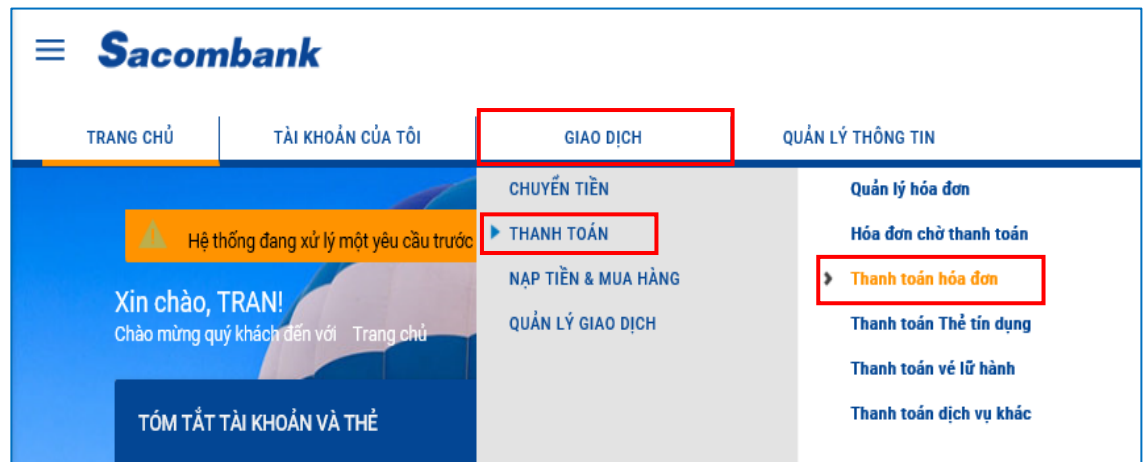

- Chọn ứng dụng **Sacombank** (phiên bản 5.19 trở lên) trên điện thoại di động, máy tính bảng
- Đăng nhập vào ứng dụng

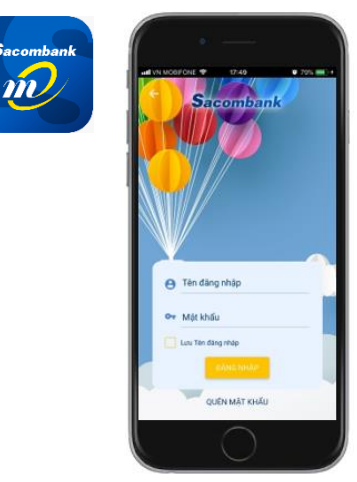

• Chọn menu Thanh toán hóa đơn

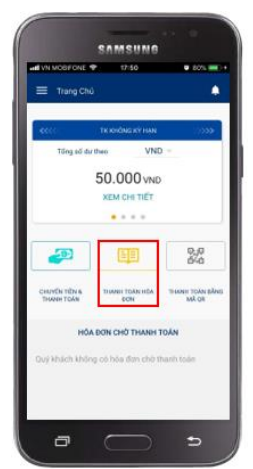

## Bước 2: Quý khách cung cấp thông tin để truy vấn thông tin đóng phí bảo hiểm

- Nhà cung cấp dịch vụ: AIA Việt Nam.
- Số tham chiếu:
  - Số hồ sơ yêu cầu bảo hiểm (HSYCBH) khi đóng phí bảo hiểm đầu tiên cho HSYCBH giấy.
  - Số hợp đồng bảo hiểm (HĐBH) khi đóng phí bảo hiểm đầu tiên cho HSYCBH nộp qua iPoS <u>hoặc</u> đóng các khoản KHÁC phí bảo hiểm đầu tiên.
- Loại thanh toán:
  - Đóng phí bảo hiểm đầu tiên;
  - Bổ sung phí bảo hiểm đầu tiên;
  - Đóng phí bảo hiểm định kỳ;
  - Hoàn trả tạm ứng tiền mặt;
  - Hoàn trả tạm ứng đóng phí tự động;
  - Thanh toán khác (ví dụ: Đóng phí tích lũy, Đóng phí bảo hiểm trước hạn, Mua thêm sản phẩm bổ sung, Khôi phục sản phẩm bổ sung,...).

Lưu ý: Mỗi giao dịch đóng phí bảo hiểm tương ứng với một số tham chiếu (số HĐBH/ số HSYCBH) và một loại thanh toán. Trường hợp Quý khách muốn thanh toán cho nhiều số tham chiếu hoặc cho nhiều loại thanh toán của cùng một số tham chiếu thì thực hiện nhiều giao dịch.

| Cá nhân/Dơn vị chuyển     |                                               |                       |                                               | 1. Chọn Tài k                                                   | hoản hoặc    | Thẻ để đóng         | g phí bảo          |                         |                                    |          |           |                                                       |                   |
|---------------------------|-----------------------------------------------|-----------------------|-----------------------------------------------|-----------------------------------------------------------------|--------------|---------------------|--------------------|-------------------------|------------------------------------|----------|-----------|-------------------------------------------------------|-------------------|
|                           | Täi khodin: (VND) - 06004                     |                       | 100000 👻 THÔNG TIN TẢI KHOẢN                  |                                                                 |              |                     |                    |                         |                                    |          |           |                                                       |                   |
|                           | Số đư khả dụng: VND 1.105.701                 |                       |                                               | 2. Chọn Nhà c<br>Trakiếm Q                                      | cung câp tạ  | u Tra cứu           |                    |                         |                                    |          |           |                                                       |                   |
|                           | C Thi: Chipn                                  | THÔNG TIN             | а тонб                                        | Loại dịch vụ                                                    |              | Tinh/Thành phố      |                    |                         |                                    |          |           |                                                       |                   |
| Thông tin người thụ hưởng |                                               |                       | 2                                             | Bảo hiếm                                                        | *            | Chọn                | -                  | HI VN MOBFORE           | 17:51                              | . ans    |           | ad VI MOBFONE 🌩 17:53                                 | • 825 mil +       |
|                           | Nhà cung cấp*                                 | BẢO HIẾM AIA VIỆT NAM | TRA CÚU                                       | Nhà cung cấp<br>AIA                                             |              |                     |                    | ← THANH TO              | DAN HÓA ĐƠN<br>CN CHỮ THANH TOÁN ( | (0)      |           | ← Thanh Toán Hóa Đơn<br>Bảo hiếm                      |                   |
|                           | Lưu hóa đơn                                   |                       |                                               | ТІМ КІЁМ                                                        | NHẬP LẠI     |                     |                    |                         | Chọn dịch vụ                       |          |           | TietvThaeti phố<br>TOĂN QUỐC                          |                   |
|                           |                                               |                       |                                               |                                                                 | Danh sách r  | nhà cung cấp        | ×                  | Ŧ                       | e                                  | •        | _         | Nhà cong cấp<br>BẢO HIỂM AIA VIỆT NAM                 |                   |
|                           | Mã nhận dạng:"                                | U912247207            | LÃY THÔNG TIN                                 | Tim kiếm Q                                                      |              |                     |                    | Bán hiếm                | Gillo du:                          | Nucco    | $\ominus$ | Mäinhänidang<br>U912247207                            |                   |
|                           | The second side of sec.                       | Norma Mai Sharana Anh |                                               | Nhà cung cấp                                                    | Logi địch vụ | Logi hde dan        | Tinh/Thianh<br>phố | Phi Quản Lý<br>Chung Cư | Thanh toán địch 1                  | No phile |           | Hop döng/Tén chủ hợp dòng BH<br>Nguyên Mai Phuông Anh |                   |
|                           | ten nguti teu dung                            | Nguyen Mai Phuong Ann | 4                                             | BAO HIEM AIA VIETNAM                                            | Báo hiếm     | Có tiên kết dữ tiệu | OUDC Chon          | Tischinh                | Viên thông/Thyjiên<br>Niệnh cấp    | Dien     |           | B Dong phi bao mem<br>dinh ky                         | 1.914.000<br>VND  |
|                           | Thông tin Khách hàng:"<br>Thông tin hóa đơn:" | 7.140.000 - Dong phi  | 0                                             | <ol> <li>3. Nhập Số tha</li> </ol>                              | am chiếu t   | ại Mã nhận c        | lạng và chọn       |                         |                                    |          |           | (B) tien mat                                          | 39.172.000<br>VND |
| Nôi dung thanh toán       |                                               |                       |                                               | nút Lấy thông                                                   | tin          |                     |                    |                         | $\cap$                             |          |           |                                                       |                   |
|                           | Số tiêrc*                                     | 10.000                | 0                                             | 4. Nhập <b>Tên người thanh toán</b> tại Thông tin<br>Khách hàng |              |                     |                    | $\cup$                  |                                    |          |           |                                                       |                   |
|                           | Số tiền bằng chữ:                             | Muòl nghin            |                                               |                                                                 |              |                     |                    |                         |                                    |          |           |                                                       |                   |
|                           | Kỳ hóa đơn:                                   |                       | 5. Chọn Loại thanh toán tại Thông tin hóa đơn |                                                                 |              |                     |                    |                         |                                    |          |           |                                                       |                   |
|                           | Diễn giải                                     |                       |                                               | <ol> <li>Xác nhận hơ<br/>nghỉn đồng)</li> </ol>                 | oặc Điều cl  | hỉnh Số tiền        | (chẵn hàng         |                         |                                    |          |           |                                                       |                   |

**<u>Bước 3:</u>** Quý khách kiểm tra, xác nhận thông tin đóng phí bảo hiểm và thực hiện thanh toán

| Nội dựng thành toán                                                                                                    | 2<br>Xem lai và xác nhân                                 | Tổng quan giao dịch                     |
|----------------------------------------------------------------------------------------------------|----------------------------------------------------------|-----------------------------------------|
| Quỹ Khách vui lòng kiếm tra lại thông tin trước khi xác nhận                                                                                                    | COMMONDARY COMPANY OF COMPANY                            |                                         |
| Thông tin chung                                                                                                    |                                                          |                                         |
| Loại giao dịch: Thanh toán hỏa đơn                                                                                                    |                                                          | Tài khoản chuyển: 060045950509          |
| Ngày giao dịch (dd-MM-yyyy): 12-04-2019                                                                                                    |                                                          | Tên gọi nhớ: BẢO HIỂM AIA VIỆT NAM      |
| Tên tham chiêu:                                                                                                    | L                                                        | oại hình thụ hưởng: Cổ liên kết dữ liệu |
| Thông tin hóa đơn: 0 - Thanh toan khạc                                                                                                    |                                                          | Mä khách hàng: U912247207               |
| Kỳ hóa đơn: Thanh toạn khạc                                                                                                    |                                                          |                                         |
| Loại hình thự hưởng: Nguyen Mai Phuong Ani                                                                                                    | 1                                                        |                                         |
| Số tiền & Tần suất                                                                                                    |                                                          |                                         |
| Loại tiền: VND                                                                                                    |                                                          | Tổng số tiền: VND 10.000                |
| Số tiền thanh toán: VND 10.000                                                                                                    |                                                          | Số tiên bằng chữ: Mười nghìn            |
| Phí giao dịch VND 0                                                                                                    |                                                          | Diễn giải: TOP UP                       |
| Vui lòng nhập mã xác thực để xác nhận giao dịch<br>Cách lấy mã xác thực OTP:<br>- Nếu sử dụng tin nhân smr. Nhập vào <b>Tạo OTP</b> , mã xác thực sẽ được gửi 1<br>- Nếu sử dụng tin nhân smr. Nhập vào <b>Tạo OTP</b> , mã xác thực sẽ được gửi 1 | sắng tin nhắn đến điện thoại của bạn<br>n hình thiết bị. |                                         |
| Xác nhận thông tín                                                                                                    |                                                          |                                         |
| Mã xắc thực OTP                                                                                                    |                                                          |                                         |
|                                                                                                    | TAD OTP                                                  |                                         |

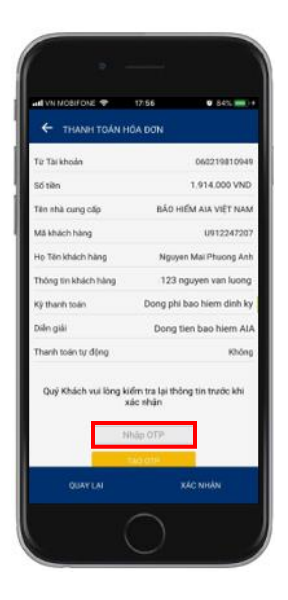

**<u>Bước 4:</u>** Sacombank thông báo kết quả giao dịch đóng phí bảo hiểm

| Giao dịch số 81582856 đã được xử lý thành công. |                     |                                          |  |  |  |  |  |
|-------------------------------------------------|---------------------|------------------------------------------|--|--|--|--|--|
| Nội dung thanh toán                             | Vem lại và xác nhận | Tống quan giao dịch                      |  |  |  |  |  |
| Nội dung thanh toán                             |                     |                                          |  |  |  |  |  |
| Thông tin chung                                 |                     |                                          |  |  |  |  |  |
| Tinh trạng giao dịch: Thành công                |                     |                                          |  |  |  |  |  |
| Loại giao dịch: Thanh toán hóa đơn              |                     | Tài khoản chuyển: 060045950509           |  |  |  |  |  |
| Mä tham chiếu: 81582856                         |                     | Tên gọi nhớ: BẢO HIỂM AIA VIỆT NAM       |  |  |  |  |  |
| Ngày giao dịch (dd-MM-yyyy): 12-04-2019         |                     | Loại hình thụ hưởng: Có liên kết dữ liệu |  |  |  |  |  |
| Tên tham chiếu:                                 |                     |                                          |  |  |  |  |  |
| Thông tin hóa đơn: 0 - Thanh toan khac          |                     | Mä khách hàng: U912247207                |  |  |  |  |  |
| Kỳ hóa đơn: Thanh toạn khạc                     |                     |                                          |  |  |  |  |  |
| Tên người tiêu dùng Nguyen Mai Phuong Anh       |                     |                                          |  |  |  |  |  |
| Số tiền & Tần suất                              |                     |                                          |  |  |  |  |  |
| Loại tiên: VND                                  |                     | Tổng số tiền: VND 10.000                 |  |  |  |  |  |
| Số tiền thanh toán: VND 10.000                  |                     | Số tiên bằng chữ: Mười nghìn             |  |  |  |  |  |
| Phígiaodjch VND 0                               |                     | Diễn giải: TOP UP                        |  |  |  |  |  |

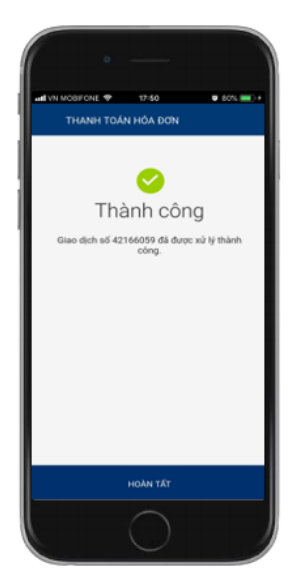

Bước 5: Tin nhắn và email xác nhận đóng phí bảo hiểm được AIA gửi cho BMBH ngay sau khi giao dịch được thực hiện thành công đối với trường hợp số tham chiếu là số HĐBH.